## 商品一括登録 > 画像の用意

続いて、商品画像を一括アップするためのファイルを作成していきます。サンプルを事前に用意されていますが、こちらに ついては、使用せず、一から画像用意・画像変更・フォルダ作成・ZIP 圧縮の対応を頂いて問題ありません。

| ①まずは    | 商品画像を用音します。 | そのトで | 田音した商品画像 | 象を以下の条件に  | そって 変更を | 行います。    |
|---------|-------------|------|----------|-----------|---------|----------|
| U & 7 % | 回加回隊で円志しよう。 |      | こうしているの  | ふじめしいふーーー |         | 110.0.00 |

| 項目      | 詳細                                                  |                                  |  |  |  |
|---------|-----------------------------------------------------|----------------------------------|--|--|--|
| 画像サイズ   | 画像については、1画像あたり10KB以下に抑えて頂くとよいかと存じます。                |                                  |  |  |  |
|         | 画像ファイル名は、必ず                                         |                                  |  |  |  |
| 画像ファイル名 | 商品コード.(ドット)掲載番号.(ドット)拡張子 にしてください。                   |                                  |  |  |  |
|         | ⇒各項目の内容は、以下参照。                                      |                                  |  |  |  |
|         | 商品コード                                               | P15~16 で指定した商品コード(code)を差します。    |  |  |  |
|         | 番号                                                  | 同じ商品に複数画像を掲載する場合は、画像の掲載順となります。   |  |  |  |
| 制約東西    |                                                     | ※最大3枚まで画像が挿入できます。                |  |  |  |
| 前初争攻    |                                                     | 1=メイン画像 2=サブ画像(上) 3=サブ画像(下)      |  |  |  |
|         | 拡張子                                                 | 以下の画像形式であれば、利用が可能です。             |  |  |  |
|         |                                                     | JPEG(jpg,jpeg)、GIF(gif)、PNG(png) |  |  |  |
|         | 例)商品コード「goods000128」のメイン画像として GIF 画像を登録したい場合は、      |                                  |  |  |  |
|         | 画像ファイル名を「goods000128.1.gif」とします。                    |                                  |  |  |  |
| 例       | 同じく「goods000128」にもう一枚画像を入れたい場合は、「goods000128.2.gif」 |                                  |  |  |  |
|         | というように変更してください。                                     |                                  |  |  |  |
|         | (変更方法:画像を選択し、右クリックで名前の変更できます。)                      |                                  |  |  |  |

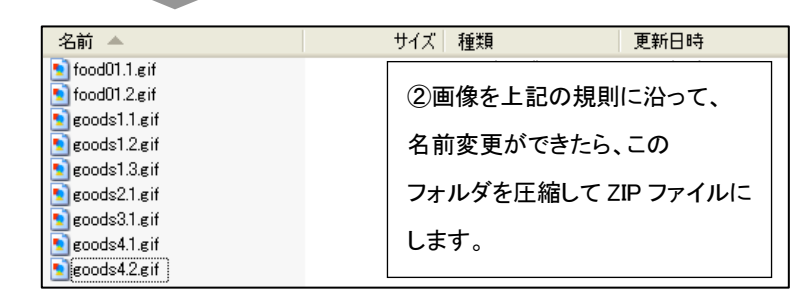

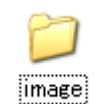

③画像が入っているフォルダを、 Zip ファイルに圧縮します。 フォルダ名はどんな名前でも問題ありません。

👔 sample.image.zip

④圧縮された ZIP ファイルが できます。

・同じファイル名の画像が複数ある場合は、最後に処理されたものが反映されます。

・大きいサイズの画像を大量に登録する時は、タイムアウト(固まって)しまう場合がありますので、

その場合は、分割して登録してください。

・画像の名称(代替テキスト)は指定できません。商品情報の編集画面から設定してください。